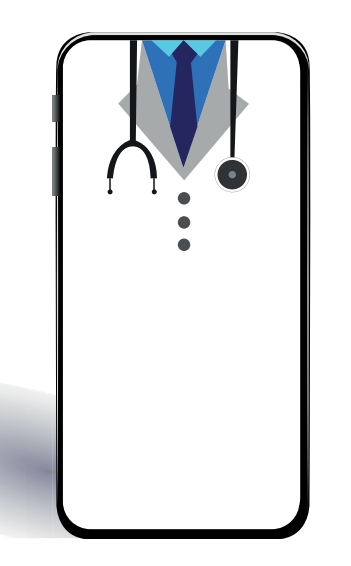

# Using MyChart video visits

### What is a video visit?

Video visits allow you to interact with your provider through live video and audio on your own device. You will be able talk to your provider, similar to an office visit, by using your smartphone, tablet or computer to connect through MyChart.

## How does it work?

You will need an active MyChart account. If you need assistance with MyChart, call askMDAnderson at 1-877-632-6789.

| VISIT from your SMART DEVICE                                                                                                    | VISIT from your DESKTOP                                                                                          |
|----------------------------------------------------------------------------------------------------|----------------------------------------------------------------------------------------------------|
| You cannot access your video visit through<br>MyChart.mdanderson.org from your smart device.                                                                               | To use the MyChart<br>website on a desktop,<br>you must download<br>Zoom Client for<br>Meetings from<br>zoom.us. |
| You must use the MyChart<br>app if using a smartphone<br>or tablet to access your<br>appointment and complete<br>a video visit, as well as the<br>ZOOM Cloud Meetings app. |                                                                                                    |
| Please check webcam, audio and microphone access under the computer's settings in order to successfully                                                                    |                                                                                                    |

Please check webcam, audio and microphone access under the computer's settings in order to successfully complete your video visit. Be sure to change your settings to allow for pop-up messages. This will ensure you get connected.

## Where can I get step-by-step instructions?

Follow the steps in the PE Online MyChart Video Visit PDF or by video to learn how to connect to your video visit. Access them in your appointment reminders or online as well.

#### From the MyChart mobile app or from MyChart.mdanderson.org

- Go to Education Document Library or Education Video Library.
- Search for *MyChart Video Visit Instructions* to locate the PDF or video.

#### **BEFORE your APPOINTMENT**

# Make a plan for which device you will use and complete the eUpdate process.

Ensure your video, audio and internet connections are properly working on the device you plan to use. All of these features should be working if you recently used them on your device for other video chats or phone calls. Remember to try using your headset or earphones, too.

#### What is eUPDATE?

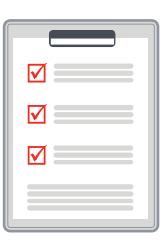

It is the process to update your information in MyChart before your appointment. You can verify your personal details, medications and insurance information 7 days before the appointment.

We encourage you to update your information and complete any

questionnaires 2-3 days in advance so these details can be shared with the clinical team in advance. A clinic staff member will contact you to review your responses with you the day before your visit. You can also read the Telemedicine consent PDF about your upcoming visit.

## From the MyChart mobile app and desktop site MyChart.mdanderson.org

• Go to the *Visits* tab.

ኆዖ

- Locate the *Video Visit Follow Up*. Select eUpdate.
- Click through eUpdate and review your information.
- Sign a *Telemedicine consent* for a video visit.

#### **ON THE DAY OF your APPOINTMENT**

## Make sure your video, audio and internet are working before your video visit.

Use your internet to connect to audio for a best experience

### Log in 30 minutes before your scheduled appointment time to access your visit and finish the eUpdate process, if not already completed.

Your care team will let you know if your provider is behind or ahead of schedule and needs to adjust the time to connect for your visit.

## From the MyChart mobile app and desktop site MyChart.mdanderson.org

- Go to the *Visits (to completed eUpdate)* or *Details (if eUpdate is complete)* tab.
- Locate the Video Visit Follow Up. Select eUpdate.

The camera icon in the video visit details turns green 30 minutes before your visit is to begin. You cannot access the video waiting room the day before to test your device within MyChart.

### How do I test my audio and video?

Testing your audio and video means making sure these features are working. In general, all of these features should be working if you can complete video chats or phone calls. Remember to try using your headset or earphones, too.

For example, if you recently had a FaceTime call using your phone and headphones, the same video and audio functionality would work for the video visit. If you recently went online to check your appointment, your internet should be working.

## How do I change my smartphone settings to allow Zoom to access my camera?

Every smartphone and tablet is different. If you are using an iPhone, you may need to change your settings. Go to Settings and select Privacy. Then select Camera and make sure Zoom can access your video.

## How long will the visit last?

It will last about the same length as your clinic visit.

## What if I get disconnected during the visit?

- If the connection is lost but you can still see your video, the provider may be able to rejoin soon.
   Keep the video connection active and do not close the video window.
- If you lose your connection, restart the video visit following the steps above. You may be placed in the virtual waiting room until the provider is able to restart the video visit as well.
- If the video visit cannot be restarted, your provider will call you to complete the visit or provide further instruction. Be sure to be near the phone that you listed in the eUpdate.

## Where can I find more information?

Review the PE Online MyChart Video Visit instructions. Here are additional tips:

- Make sure your audio, video, internet and headphones are working before your first video visit.
- Use the MyChart mobile app on a smartphone or tablet for the best video visit experience.
- Use a headset or earphones, if available.
- Keep your mobile device plugged in or fully charged.
- Keep a strong internet signal or WiFi connection.
  A higher speed internet connection will help to increase the overall quality of the video and audio.

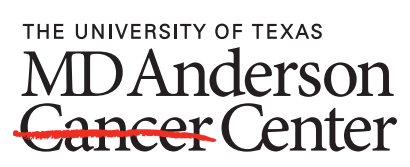

Making Cancer History®

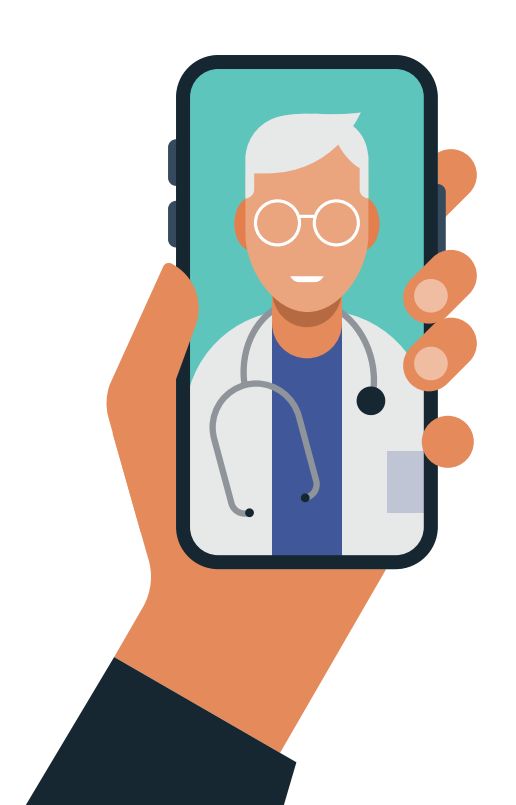